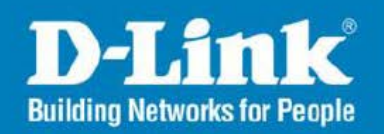

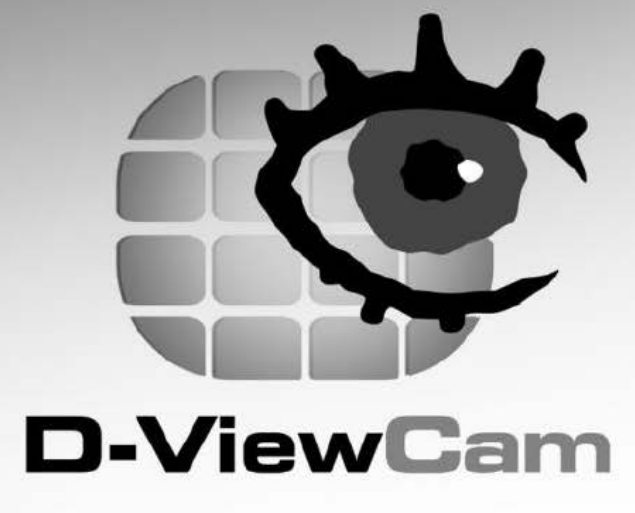

# Руководство пользователя (типовые примеры настроек)

Version 2.10

**Business Class Networking** 

## Запуск D-View Cam v.3

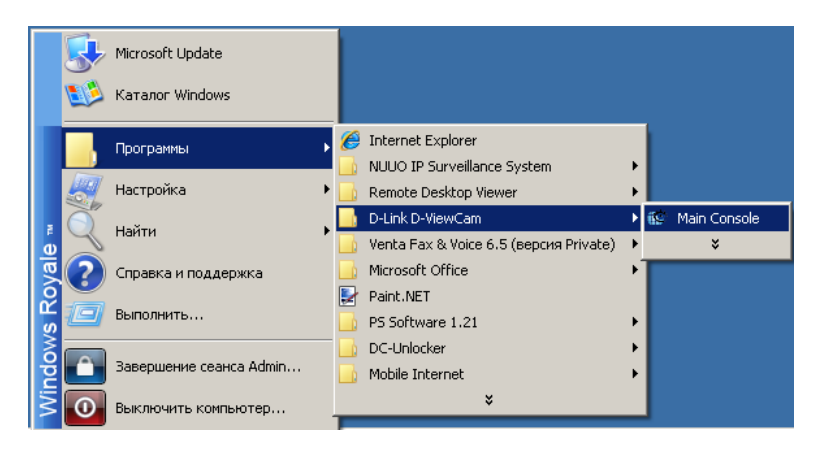

Нажимаем Пуск — Программы — D-Link D-ViewCam — Main Console

| Логин                   | ×                                      |
|-------------------------|----------------------------------------|
| D-ViewCam               | D-Link<br>Building Networks for People |
| Пожалуйста, введите имя | пользователя и пароль                  |
| Имя пользователя:       | admin                                  |
| Пароль:                 |                                        |
|                         | 🗸 ОК 🗶 Отмена                          |

В начальных настройках Имя пользователя «admin», Пароль пустой. Нажимаем кнопку ОК. Открывается основная панель D-ViewCam

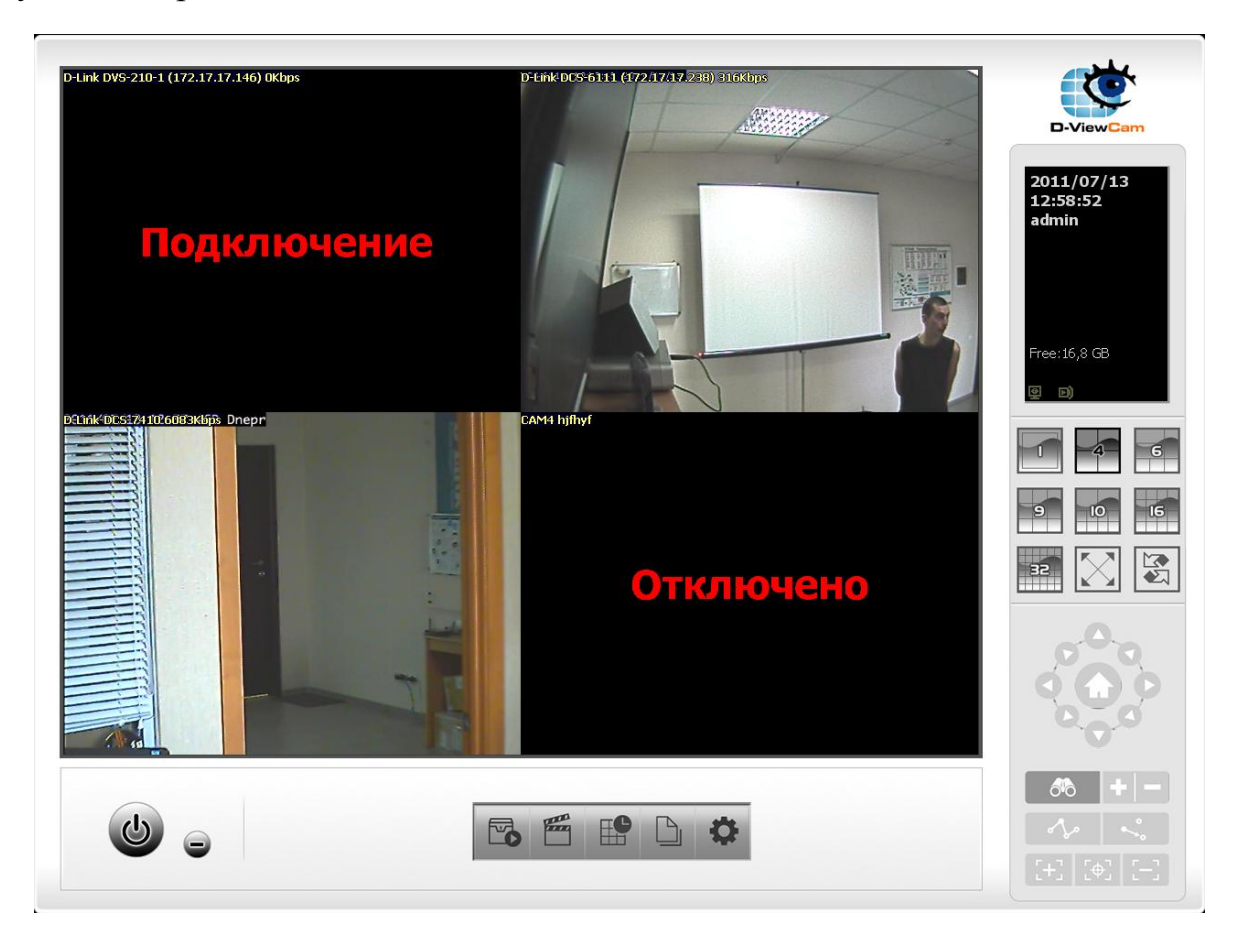

## Основные настройки

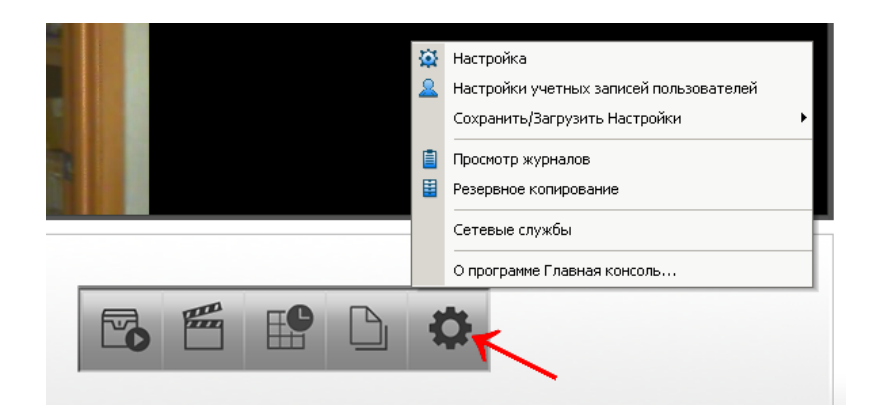

Нажимаем кнопку «Основные настройки» и выбираем меню «Настройка»

| /CK                                                                                                    | Хранение                                                                                                    |
|----------------------------------------------------------------------------------------------------|----------------------------------------------------------------------------------------------------|
| Главная консоль<br>Планировщик записи<br>Интеллектуальная система защиты<br>Сервер живого просмтора видео<br>Сервер удаленного воспроизведения<br>Полный экран<br>Автоматический вход<br>Настройка | Расположение       Image: C:\Program Files\D-Link\D-ViewCam         C:\Program Files\D-Link\D-ViewCam       Image: Tekyщae время         Image: Display the system of the system of |
| мешанный<br>Показывать отчет о событиях<br>Свернуть в системный трей<br>Синхронизировать видео фреймы                                                                                              | Аудио воспроизведение<br>Канал по умолчанию (Не использ )<br>Прослушивание активного канала<br>Громкость                                                                                                    |

В подразделе «Пуск» отмечаем галочками все, что нужно запускать при старте программы:

- Главная консоль основная панель управления, выключать не рекомендуется
- Планировщик записи запускает планировщик, позволяющий производить запись видео в указанный промежуток времени или по детектору движения
- Интелектуальная система защиты система работы с датчиками ввода/вывода, если таковые на камере имеются
- Сервер живого просмотра видео запускает службу подключения к этому серверу из Интернет при помощи программы Remote Live Viewer, входящей в комплект D-ViewCam
- Сервер удаленного воспроизведения запускает службу, позволяющую подключаться к этому серверу из Интернет при помощи программы Playback System, входящей в комплект D-ViewCam, и просматривать ранее записанное системой
- Полный экран при запуске разворачивает основную панель на полный экран

• Автоматический вход – позволяет автоматический запуск системы D-ViewCam без ввода логина/пароля. Данные пользователя вводятся при нажатии кнопки «Настройка»

В подразделе «Хранение» указывается диск/каталог в котором будет хранится архив видеозаписей, максимальный объем или время хранения

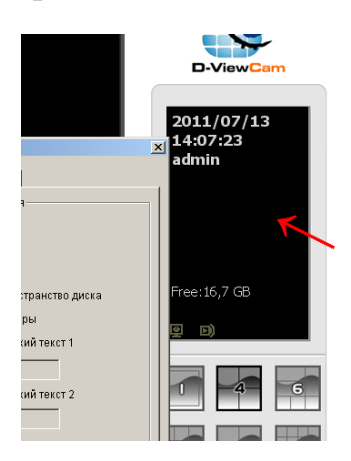

В подразделе «Дисплей состояния» отмечаем галочками то, что хотим видеть в окне состояния: текущая дата, текущее время, логин пользователя, свободное место на диске архива, суммарная скорость потока с камер, пользовательский текст

В следующей закладке «Камера» производятся добавление/удаление камер, настройки камер и т.п.

| Общий/основной Камера Устройства VO   Наст<br>한 Поиск 😁 Вставить 法 Удалить   📹 Настроил                             | гройки РТZ   Горячая линия   Адресная<br>гь <b>D-Link DCS-6111</b> | книга   Отображение мон<br><b>(1</b> 72.117.17.238) <b>309Кb</b> р | иторов  <br>08    |
|----------------------------------------------------------------------------------------------------|--------------------------------------------------------------------|--------------------------------------------------------------------|-------------------|
| CAM01 D-Link DVS-210-1 (172.17.17.1<br>CAM02 D-Link DCS-6111 (172.17.17.23<br>CAM03 D-Link-DCS-7410<br>CAM04 hjfhyf |                                                                    |                                                                    |                   |
|                                                                                                    | D-Link DCS-6111 (172.17.17.2)                                      | <ul> <li>Разблокировать/в</li> <li>Дата</li> </ul>                 | кл<br>2011/07/13  |
|                                                                                                    | Открыть Web-интерфейс<br>Настройки камеры<br>Параметры Видео       | Г Время<br>Г Номер камеры<br>Г Имя камеры<br>Г Битрейт             | PM01:58:00        |
|                                                                                                    |                                                                    | Шрифт                                                              | Применить ко всем |

В левом окне список уже добавленных в систему камер. Снятие галочки с камеры деактивирует ее в системе.

Подраздел «Настройка» позволяет произвести дополнительные настройки выбранной камеры, в данном случае "CAM02". Нажатие кнопки «Открыть Web-интерфейс» производит запуск интернет-браузера и открытие Web-интерфейса камеры. Кнопка «Настройки камеры» позволяет изменить тип видео (MJPEG, MPEG4, H.264), частоту кадров, качество и разрешение изображения. Кнопка «Параметры

видео» позволяет регулировать параметры изображения: яркость, контраст, насыщенность и цветность.

| Общий/ основной Камера Ус <sup>.</sup>                                                                                                    | Параметры IP Камеры/ Вид                                                     | ео сервера                                                     |
|----------------------------------------------------------------------------------------------------|------------------------------------------------------------------------------|----------------------------------------------------------------|
| Rokek      Boreauna      Yaa     B CAM01 D-Link DVS-210-1     CAM01 D-Link DVS-210-1     CAM02 D-Link DCS-6111     CAM03 D-Link-DCS-7410     CAM03 D-Link-DCS-7410     CAM04 hjfhyf | Сеть<br>Имя:<br>IP адрес:<br>Нttp порт:<br>Имя пользователя:<br>Пароль:      | Camera-1 192 . 168 . 88 . 4 80 admin                           |
|                                                                                                    | і іротокол:<br>Устройство<br>Производитель:<br>Модель камеры:<br>Видеоканал: | Стер С UDP • HTTP<br>DLink  Детоопределение<br>DCS-932L<br>Г 1 |
| ٩                                                                                                    | — Описание<br>Видео кодек:МЈРЕG<br>Аудио кодек:АДРСМ<br>Камера:1, DI:0, DO:0 |                                                                |

Добавление новой камеры

Нажимаем кнопку «Вставить» в левом верхнем углу окна и, в открывшемся окне, вводим данные добавляемой камеры

- Имя название камеры, добавляемое в изображение с камеры
- IP адрес нажав кнопку DNS можно ввести доменное имя камеры, в противном случае нужно вводить IP адрес
- НТТР порт по-умолчанию 80
- Имя пользователя/пароль параметры пользователя, заданные на самой камере
- Протокол выбирается в зависимости от возможностей камеры, как правило HTTP

• Модель камеры – при нажатии «Автоопределение» система сама определит модель или можно выбрать из списка

• Видеоканал – в зависимости от возможностей камеры, как правило 1

Кнопка «Удалить» удаляет выбранную камеру из системы. Кнопка «Настроить» позволяет изменить параметры, введенные при добавлении камеры.

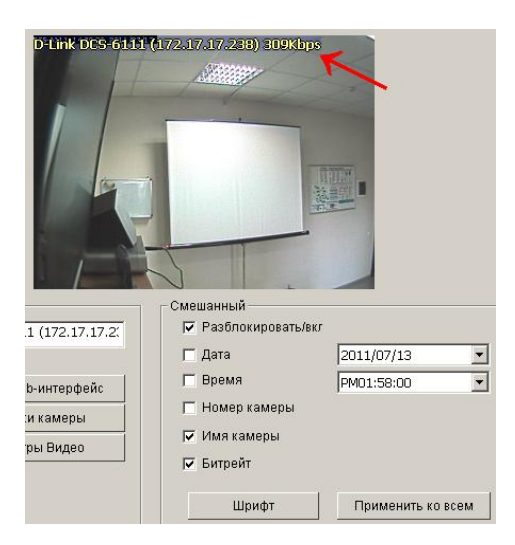

Подраздел «Смешанный» позволяет добавить в левый верхний угол видео с камеры дополнительную информацию при включенной галочке «Разблокировать /вкл». Добавляемые данные: дата, время, номер камеры, имя камеры, скорость видеопотока.

Так же можно кнопкой «Шрифт» изменить шрифт добавляемого текста. Кнопка «Применить ко всем» применяет настройки данного раздела ко всем камерам в системе.

В следующей закладке «Устройства I/О» можно включать/выключать встроенные в камерах датчики ввода/вывода. Все включенные могут использоваться в «Интеллектуальной системе защиты».

Закладка «Настройка РТZ» позволяет изменять параметры внешней или встроенной системы позиционирования камер: скорости поворота, наклона и зумирования (увеличения/уменьшения).

В закладке «Горячая линия» задаются параметры почты, для отправки по e-mail сообщений о событиях: срабатывание датчиков ввода/вывода, недоступность камер, переполнение диска и т.п.

Раздел «Контактная информация» используется как записная книжка для хранения какой-либо контактной информации.

| 👍 Настройки учетных записей пользователей | ×                                                      |                                           |
|-------------------------------------------|--------------------------------------------------------|-------------------------------------------|
| Регистрационная запись пользователя       |                                                        |                                           |
| Имя пользова Группа Описание              | Npasa:                                                 |                                           |
| g amin Administrator                      |                                                        |                                           |
| Регистрационная запись пользователя       | — Просмотр журнала<br>Я Вход в систему воспроизведения |                                           |
| Имя пользователя: User1                   | Свернуть Главную систему                               |                                           |
| Epynna: User 💌                            | ————————————————————————————————————                   | 🔯 Настройка                               |
| Описание: test_user                       | - ☑ D-Link DVS-210-1 (172.17.17.146)                   | 🔬 Настройки учетных записей пользователей |
| Пароль:                                   | — I Доступ<br>— II Удалённый доступ                    | Сохранить/Загрузить Настройки 🔸           |
| Подтверждение пароля:                     | D-Link DCS-6111 (172.17.17.238)                        | 📋 Просмотр журналов                       |
|                                           | — ✓ Доступ<br>И Уладённый поступ                       | Резервное копирование                     |
|                                           | Pasrosop                                               | Сетевые службы                            |
| Удаленный вход на протяжений З минут      | Удаленный разговор 🗾                                   | О программе Главная консоль               |
|                                           | Добавить Удалить По умолчанию Обновить                 |                                           |
|                                           | 🗸 ОК 🗶 Отмена                                          |                                           |

#### Добавление пользователей, права доступа

В разделе «Настройки учетных записей пользователей» можно изменить права выбранного пользователя или создать нового пользователя.

Для создания нового пользователя в блоке «Регистрационная запись пользователя» заполните поля желаемым именем пользователя, паролем, описанием. Выбор «Группы» включает/выключает определенные предустановленные права в правом столбце «Права». Их можно изменять по желанию.

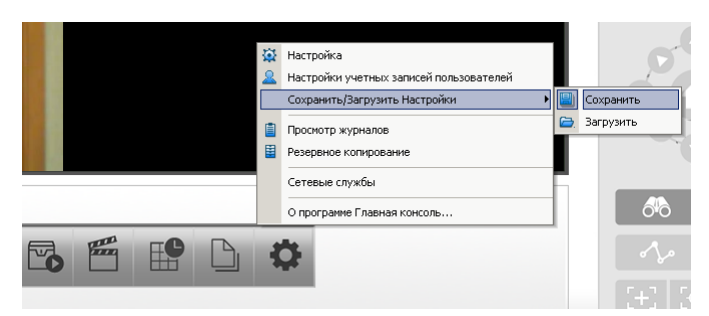

## Сохранение/Загрузка настроек

В разделе «Сохранить/Загрузить настройки» вы можете сохранить текущие настройки в указанном месте или загрузить ранее сохраненные настройки.

#### Журнал событий

Все события, зафиксированные D-ViewCam, срабатывание датчика ввода, отработка датчика вывода, детектирование движение, переполнение диска и т.п., записываются в журнал и хранятся в системе. Зайдя в раздел «Просмотр журналов» вы можете просмотреть системный журнал, журнал экспорта и резервного копирования и нештатные события. Для ограничения результата поиска можно задать нужный тип события, а так же интересующий промежуток дата/время.

| 🔎 Просмотр журнал | 108                                                                                  |                 |
|-------------------|--------------------------------------------------------------------------------------|-----------------|
| Системный журнал  | Журнал экспорта и резервного копирования 🛛 Нештатные события 📄                       |                 |
| Тип события:      | Bce                                                                                  |                 |
| Дата:             | оце<br>Запуск главной консоли<br>Зарершение работи главной консоли                   | кспортировать в |
| Дата Время:       | Завершение расоты гланой консоли<br>Вход пользователя<br>Неудачный вход пользователя | Поиск           |
| Время события     | Запуск планировщика                                                                  |                 |
|                   | Запуск очистки<br>Включить канала                                                    |                 |
|                   | Отключить канала<br>Запуск интерпектуальной охранной системы                         |                 |
|                   | Останов интеллектуальной охранной системы                                            |                 |
|                   | тодификации интеллектуальной охранной системы                                        |                 |
|                   |                                                                                      |                 |
|                   |                                                                                      |                 |
|                   |                                                                                      |                 |
|                   |                                                                                      |                 |
|                   |                                                                                      |                 |
|                   |                                                                                      |                 |
|                   |                                                                                      |                 |
|                   |                                                                                      |                 |
|                   |                                                                                      |                 |
|                   |                                                                                      |                 |

#### Резервное копирование

Выбрав раздел «Резервное копирование» или запустив «Backup System» вы можете сделать резервную копию архива для определенных камер в выбранный промежуток времени.

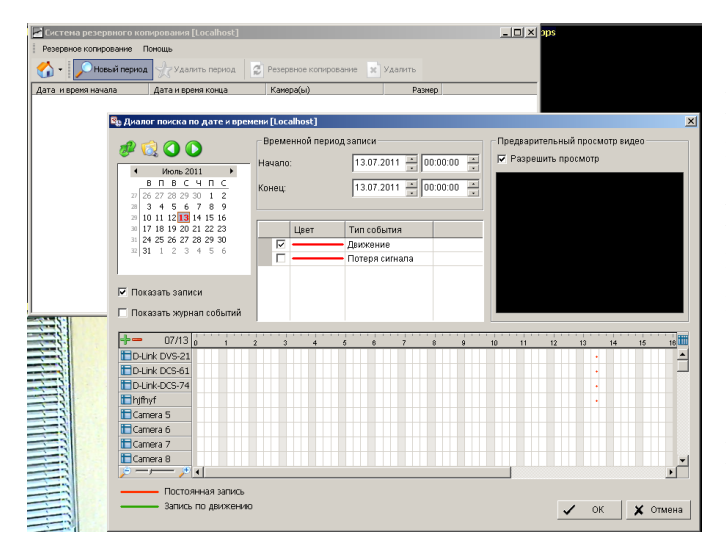

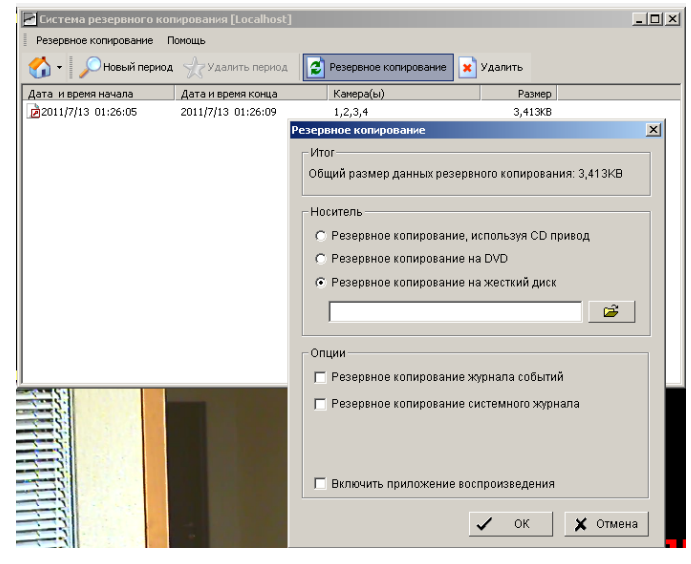

Нажав кнопку «Новый период» открывается окно выборки по камерам, времени и дате.

В нижней части окна показаны камеры и шкала времени суток. Выбрать временной период можно, указав промежуток времени во «Временной период записи» или выбрав мышкой определенные камеры и период.

По окончании нажать кнопку ОК.

Нажав кнопку «Резервное копирование» открывается окно с выбором носителя для копии – это может быть CD привод, DVD или жесткий диск/серевой диск/USB накопитель и т.п.

Так же в копию можно включить журнал событий и системный журнал.

Включив галочку «Включить приложение воспроизведения» на носитель будет записана «Playback System», позволяющая на любом компьютере с Windows, без установленного D-ViewCam, просмотреть резервный архив.

#### Просмотр живого видео с камер через Интернет

Для просмотра требуется программа «Remote Live Viewer» из комплекта D-ViewCam. В основном модуле должна быть включена служба «Сервер просмотра живого видео». Как писалось выше, его можно запускать автоматически, при старте D-ViewCam, или же запустить/остановить вручную через меню «Основные настройки / Сетевые службы / Поток живого видео».

| Сетевые службы - 1 | 72.17.17.204                                                           | × |
|--------------------|------------------------------------------------------------------------|---|
|                    | Главный Белый/Черный список Производительность                         | 1 |
| Поток<br>живого    | Счётчик клиентов 0 Убрать Убрать всё                                   |   |
| Удалённое          | Состо  IP Камера Битрейт(Kbps)                                         |   |
|                    | Сервис                                                                 |   |
|                    | Статус сервера: остановлен Старт Стоп                                  |   |
|                    | Опции Порт: 5150 По умолчанию                                          |   |
|                    | Максимум соединений: 64<br>Использовать Web сервер по умолчанию        |   |
|                    | Порт: 80                                                               |   |
|                    | Г Социнение курналов Циссегиеныў — — — — — — — — — — — — — — — — — — — |   |
|                    |                                                                        |   |
|                    | 🗸 ОК 🗶 Отмена                                                          |   |

В статусе сервера видно, запущена служба или нет. Для запуска нажмите кнопку «Старт» и для остановки «Стоп».

Поле «Порт» рекомендуется по возможности не менять, оставить значение 5150.

Максимум соединений – максимальное кол-во пользователей, подключенных в один момент времени к данной службе.

Включив галочку «Использовать Web-сервер» вы можете просматривать камеры без «Remote Live Viewer», используя Internet Explorer, введя в поле адреса *http://ip\_adpec\_компьютера\_c\_D-ViewCam* 

Внимание! Бесплатная версия D-ViewCam имеет ограничение – удаленный просмотр позволяет просматривать не более одной камеры в один момент времени.

| Сетевые службы -      | 172.17.17.204                                                                 | K |
|-----------------------|-------------------------------------------------------------------------------|---|
| Ę                     | Главный Белый/Черный список Производительность                                |   |
| Поток<br>живо         | <ul> <li>Использовать Белый лист</li> <li>Использовать Черный лист</li> </ul> |   |
|                       | к/в                                                                           |   |
| Удалённое<br>воспроиз | Добавить в Белый лист Удалить                                                 |   |
|                       | Добавить в Черный лист                                                        |   |
|                       | о 192.168.0.1 - 192.168.10.254 Принять                                        |   |
|                       |                                                                               |   |
|                       |                                                                               |   |
|                       |                                                                               |   |
|                       |                                                                               |   |
|                       | Применить ко всем сетевым серверам                                            |   |
|                       | 🗸 ОК 🗶 Отмена                                                                 |   |

В закладке «Белый/Черный список» вы можете указать диапазон IP адресов имеющих доступ к просмотру (белый) и запрещенных к доступу (черный).

Принцип пополнения списка – в первом поле пишется первый адрес диапазона IP адресов, во втором – последний.

Включив галочку «Белый лист» доступ будут иметь только те адреса, которые есть в списке.

Включив галочку «Черный лист» доступ будет разрешен всем, кроме адресов из списка.

Включив обе галочки список будет

комбинированный. Это нужно, например, в том случае, если нужно запретить доступ некоторым адресам, присутствующим в белом списке.

В закладке «Производительность» можно видеть нагрузку по трафику, создаваемую пользователями данного сервиса.

### Просмотр архива видео через Интернет

Для просмотра требуется программа «Playback System» из комплекта D-ViewCam. В основном модуле должна быть включена служба «Удаленное воспроизведение». Как писалось выше, его можно запускать автоматически, при старте D-ViewCam, или же запустить/остановить вручную через меню «Основные настройки / Сетевые службы / Удаленное воспроизведение».

| Сетевые службы -                               | 172.17.17.204                                                                                                    | × |  |  |
|------------------------------------------------|----------------------------------------------------------------------------------------------------|---|--|--|
| Плавный Белый/Черный список Производительность |                                                                                                    |   |  |  |
| Поток<br>живо                                  | Число пользователей 0 Убрать Убрать всё                                                                                                    |   |  |  |
| живо<br>Удалённое<br>воспроизве<br>дение       | IP Пользователь Битрейт(Кbps)<br>Сервис<br>Статус сервера: остановлен Старт Стол<br>Опции<br>Порт: 5160 По умолчанию<br>Максимальное число пользователей: 16<br>✓ Использовать Web сервер по умолчанию |   |  |  |
|                                                | Порт: 80<br>Г Сохранение журналов RemotePlayback.log                                                                                                    |   |  |  |
| 1                                              | ✓ ОК 🛛 🗶 Отмена                                                                                                    |   |  |  |

В статусе сервера видно, запущена служба или нет. Для запуска нажмите кнопку «Старт» и для остановки «Стоп».

Поле «Порт» рекомендуется по возможности не менять, оставить значение 5160.

Максимальное число пользователей – максимальное кол-во пользователей, подключенных в один момент времени к данной службе.

Включив галочку «Использовать Web-сервер» вы можете просматривать камеры без «Playback System», используя Internet Explorer, введя в поле адреса *http://ip\_adpec\_компьютера\_c\_D-ViewCam* 

Внимание! Бесплатная версия D-ViewCam имеет ограничение – удаленный просмотр позволяет просматривать не более одной камеры в один момент времени.

| Сетевые службы -      | 172.17.17.204                                                                                           | ×  |
|-----------------------|----------------------------------------------------------------------------------------------------|----|
| Готок<br>живо         | Главный Белый/Черный список Производительность<br>Г Использовать Белый лист<br>Использовать Черный лист |    |
| <b>Г</b><br>Удалённое | K/B                                                                                                    |    |
| воспроиз              | добавить в Черный лист<br>Добавить в Черный лист                                                        |    |
|                       | ID Диапазон IP Доступ                                                                                   | -  |
|                       |                                                                                                    |    |
|                       |                                                                                                    |    |
|                       |                                                                                                    |    |
|                       | Применить ковсем сетевым серверам                                                                       |    |
|                       | 🗸 ОК 🗶 Отмен                                                                                            | ia |

В закладке «Белый/Черный список» вы можете указать диапазон IP адресов имеющих доступ к просмотру (белый) и запрещенных к доступу (черный).

Принцип пополнения списка – в первом поле пишется первый адрес диапазона IP адресов, во втором – последний.

Включив галочку «Белый лист» доступ будут иметь только те адреса, которые есть в списке.

Включив галочку «Черный лист» доступ будет разрешен всем, кроме адресов из списка.

Включив обе галочки список будет

комбинированный. Это нужно, например, в том случае, если нужно запретить доступ некоторым адресам, присутствующим в белом списке.

В закладке «Производительность» можно видеть нагрузку по трафику, создаваемую пользователями данного сервиса.

### Настройка планировщика записи

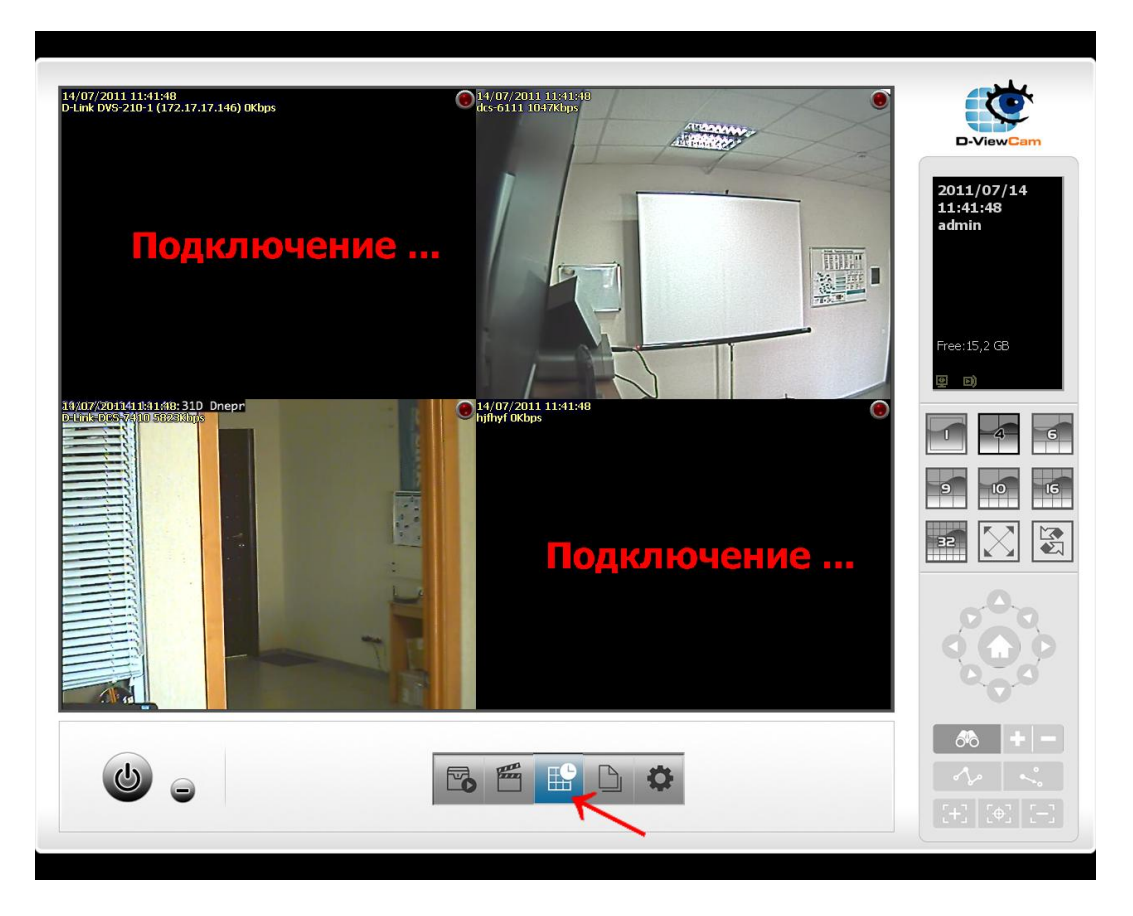

Для настройки записи заходим в раздел «Настройка планировщика записи»

Как видно в открывшемся окне все камеры изначально настроены на постоянную запись. Планировщик позволяет изменить правило записи с заданием записи только в определенные дни и время суток. Так же можно выбрать запись по детектору движения. Для настройки выбираем интересующую нас камеру и нажимаем кнопку «Настроить».

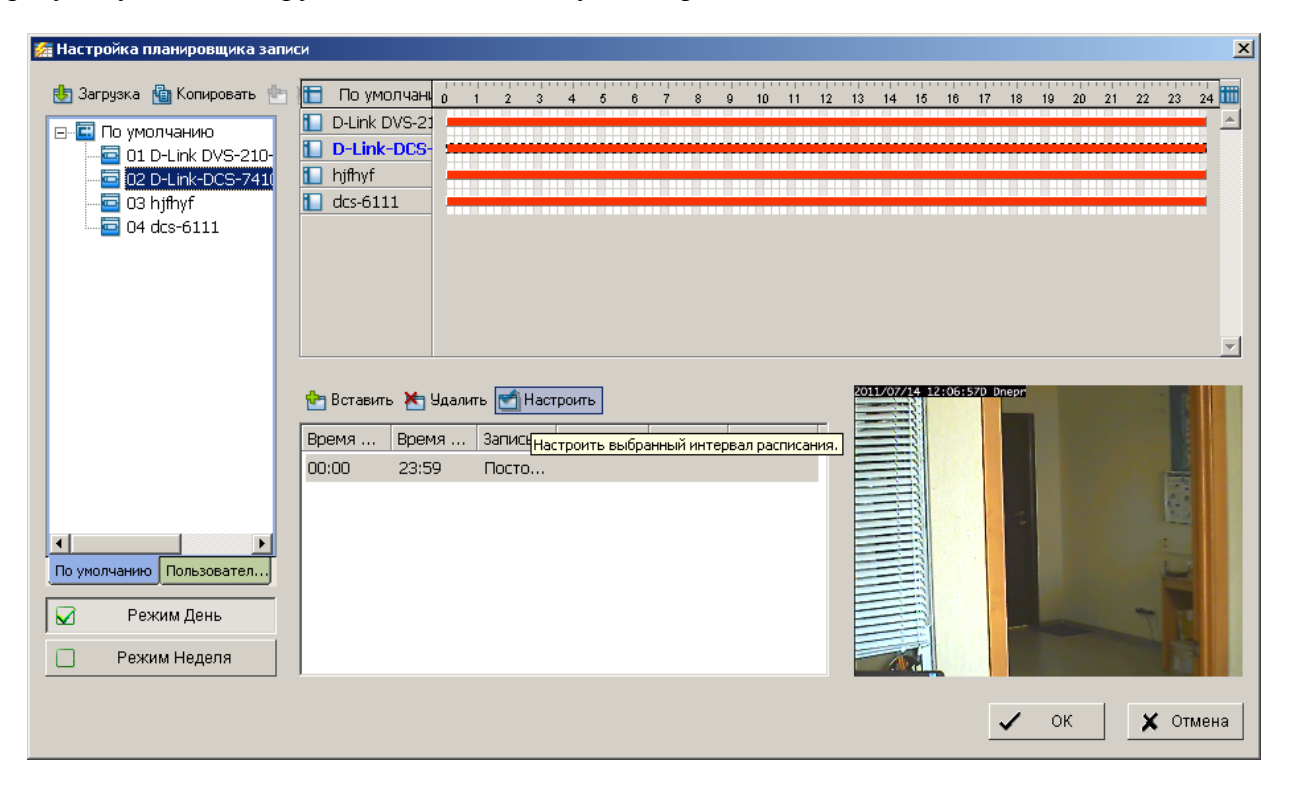

| Опции кодирования                                                     |                                                                                                    |                      | x                                                |
|-----------------------------------------------------------------------|----------------------------------------------------------------------------------------------------|----------------------|--------------------------------------------------|
| Оригинальное Видео                                                    |                                                                                                    | 🔽 Кодированное Видео |                                                  |
| 2011/02/14 12-03:520 Drepr                                            |                                                                                                    |                      | 20 Drepr                                         |
| Время                                                                 | Режим                                                                                                    |                      | Кодировка видео                                  |
| Начало: 00:00 *                                                       | С Постоянная запись                                                                                                    |                      | • Сохранять исходный видеоформат                 |
| Конец: 23:59 📩                                                        |                                                                                                    |                      | Г Настроить частоту кадров видео MJPEG           |
| Предзапись: 5 сек. (Мах. 60)<br>Постзапись: 3 сек. (Мах. 60)<br>Аудио | <ul> <li>Вапись по движению;</li> <li>Чувствительность</li> <li>Интервал кадров</li> <li>Счетчик зон: 0 (Максимум:</li> </ul> |                      | ↓ 1<br>Keep key frame only<br>(for MPEG4, H.264) |
| 🗖 Запись звука                                                        | Все Очист                                                                                                    | гить По умолчанию    |                                                  |
|                                                                       |                                                                                                    |                      | 🗸 ОК 🗶 Отмена                                    |

D-ViewCam кодирует и сохраняет входящее видео в своем собственном формате. Для того, что бы увидеть качество перекодированного изображения, включите галочку «Кодированное видео».

В разделе «Время» можно задать промежуток времени суток, когда будет производиться запись. Поле «Предзапись» позволяет добавить в начало записи указанное кол-во секунд перед включением записи. Эта функция очень полезна при использовании детектора движения – вы увидите, что происходило до того, как сработал датчик. «Постзапись» соответственно сколько времени будет продолжаться запись после отключения детектора движения.

Все видео D-ViewCam пишет без звука. Если камера имеет микрофон и требуется запись со звуком включите галочку «Запись звука».

По-умолчанию включен режим «Постоянная запись». Если этого не требуется можно переключить режим на «Запись по движению». В этом режиме можно мышкой выделить на левом изображении до 10-ти зон, которые будут проверятся на движение.

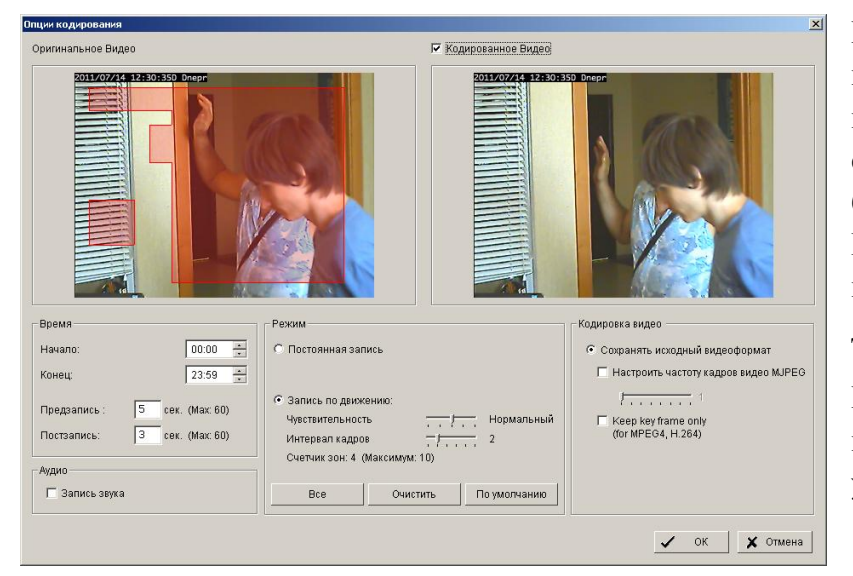

Принцип работы детектора – изменение картинки указанный «Интервал за кадров». «Чувствительность» как сильно должна измениться картинка, что бы детектор зафиксировал движение. Выделенные зоны подсвечены зеленым цветом. В случае фиксирования движения цвет изменяется на красный.

Кнопка «Все» делает одну зону на все изображение, кнопка «Очистить» удаляет все отмеченные зоны.

В разделе «Кодировка видео» рекомендуется ничего не изменять.

#### Включение записи

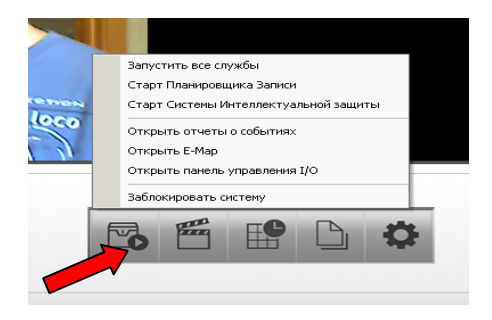

Для включения режима записи нажмите кнопку «Старт меню» и выберите пункт «Старт планировщика записи».

После включения планировщика записи в правом верхнем углу изображения с камер появится кружок. Если идет запись он будет красного цвета, в режиме ожидания – зеленого.

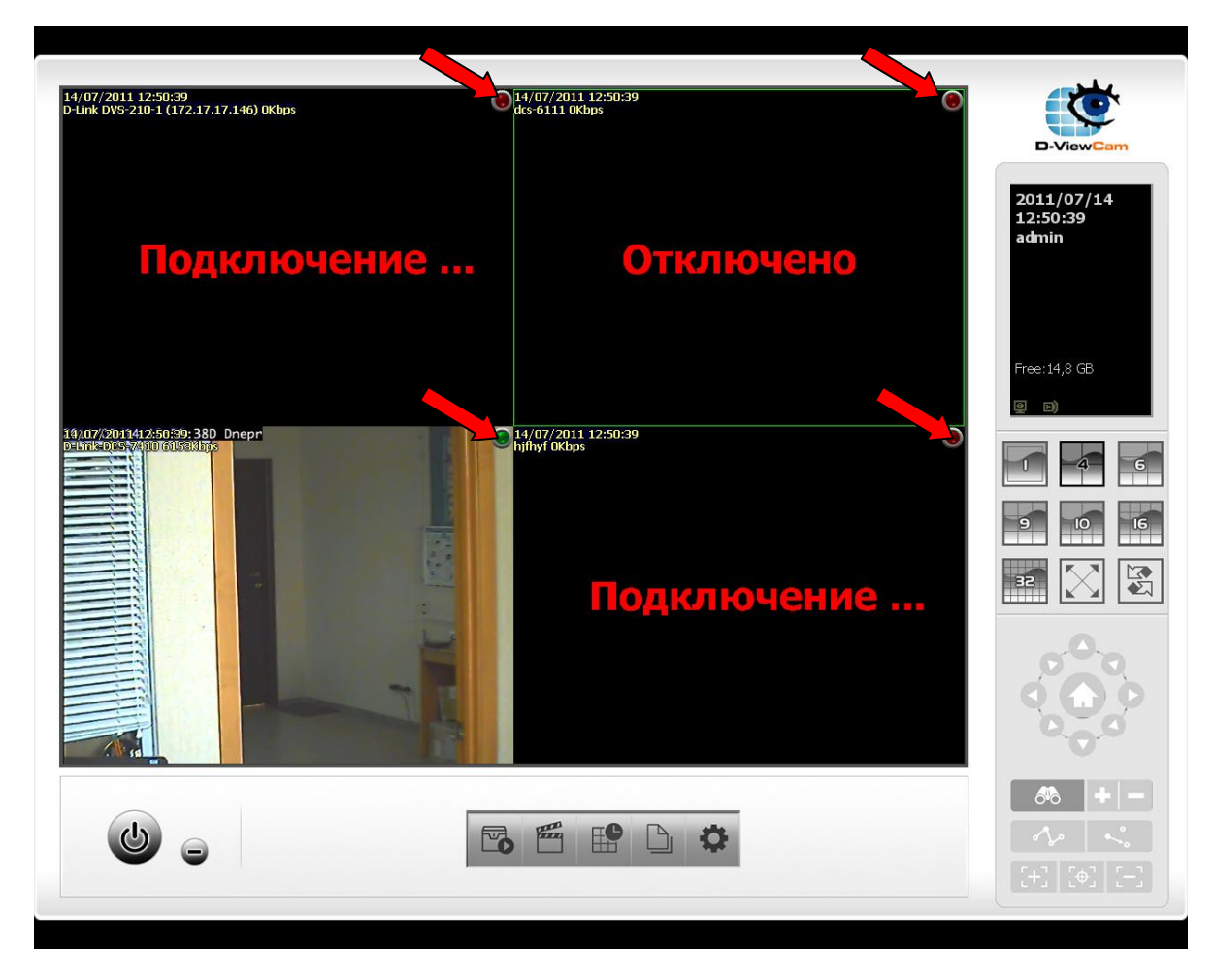

#### Основная панель

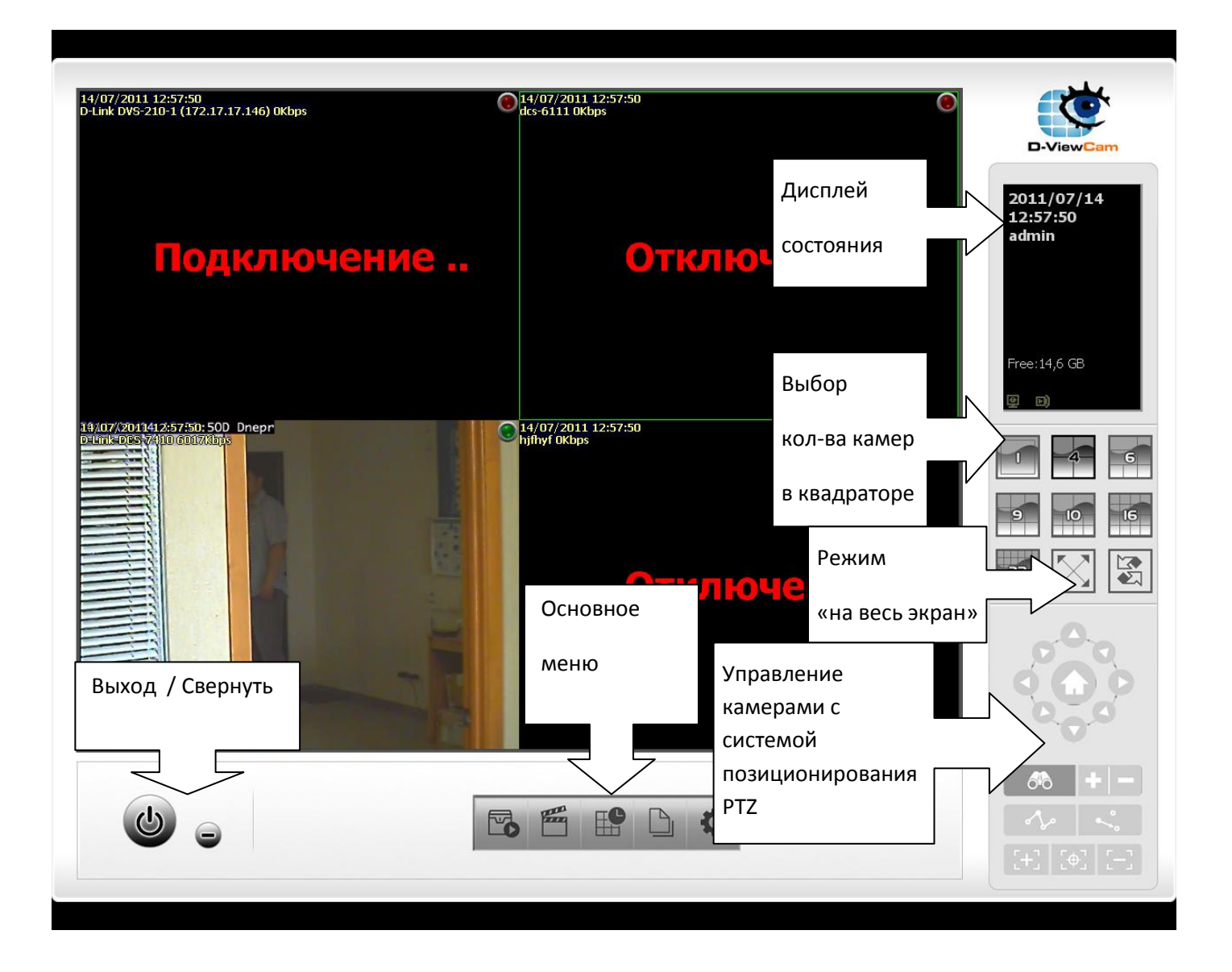